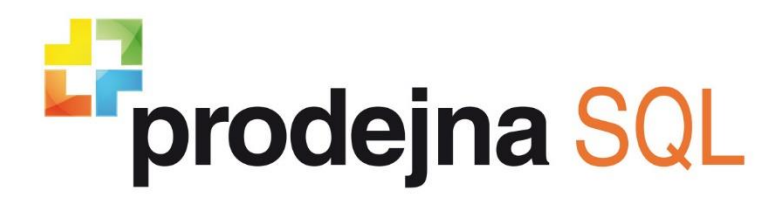

Dokumentace produktu

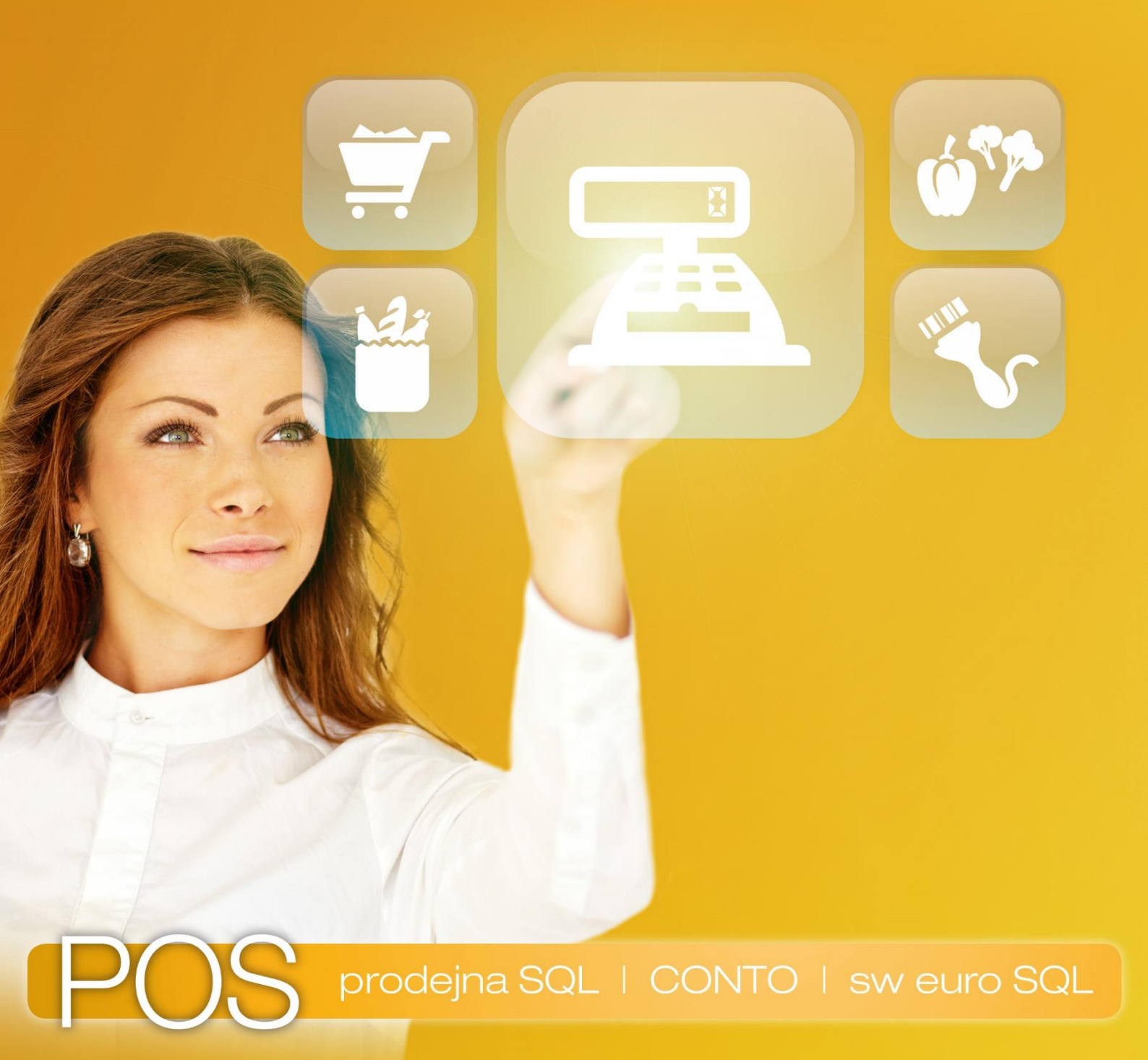

Nastavení skeneru Voyager 1200g/1202g v Money S3

### Instalace ovladače zařízení

- 1) Stáhněte a uložte si ovladač (např. na plochu) z následujícího odkazu: <u>http://www.money.cz/wp-content/uploads/hsm-usb-serial-driver-version-351.zip</u>
- 2) Rozbalte soubor pomocí pravého tlačítka myši přes volbu "Extrahovat vše".
- **3)** Otevřete rozbalenou složku, v případě, že nevidíte všechny soubory (ale pouze 3) je nutné zatrhnout volbu "Skryté položky" dle obrázku.

| L                                                                     | version 3.5.1-WHQL-01-04-2016                                                                                                    |                                                                                         |                                                                                                    |
|-----------------------------------------------------------------------|----------------------------------------------------------------------------------------------------|-----------------------------------------------------------------------------------------|----------------------------------------------------------------------------------------------------|
| Navigační Podokno náhledu<br>Navigační Podokno podrobností<br>Podokna | Image: String and String and String | Aktuální zobrazení                                                                      | Zaškrtávací políčka položek     Zaškrtávací políčka položek     Přípony názvů souborů     Skrýt vyb     polož     Zobrazit či skrýt |
| ← → × ↑ 📙 > Tento počitač                                             | <ul> <li>Plocha &gt; hsm-usb-serial-driver-version-351 &gt; HSM U</li> <li>Název</li> </ul>                                                                                                    | JSB Serial Driver version 3.5.1-WHQL-0<br>Datum změny Typ                               | Velikost                                                                                                    |
| > Ar Rychlý přístup                                                   | x64-ForInternalUseOnly                                                                                                    | 14. 6. 2018 9:17 Složka soubo                                                           | rů                                                                                                    |
| X CneDrive - Solitea, a.s X Tiskové evnorty z Money S3                | x86-ForInternalUseOnly driver_package_reg_ver                                                                                                    | 14. 6. 2018 9:17         Složka soubo           10. 12. 2015 20:34         Textový dokt | rů<br>iment 1 kB                                                                                                    |
| <ul> <li>Tento počítač</li> </ul>                                     | findUsbPkgVer hidecancelbutton                                                                                                    | 17. 10. 2013 20:06 Aplikace<br>14. 9. 2015 14:22 Dávkový sou                            | 7 kB<br>bor s 2 kB                                                                                                    |
| > 💣 Síť                                                               | HSM USB Serial Driver Release Notes                                                                                                    | 14. 6. 2018 9:15 Adobe Acrol                                                            | at D 88 kB                                                                                                    |
|                                                                       |                                                                                                    | 19. 6. 2015 9:55 Textový dok                                                            | iment 6 kB                                                                                                    |
|                                                                       | 🚳 setup                                                                                                    | 7. 5. 2015 20:28 Dávkový sou                                                            | bor s 2 kB                                                                                                    |

- 4) Klikněte pravým tlačítkem myši na "setup" a zvolte "Spustit jako správce" a potvrďte "Ano".
- 5) Nainstalujte ovladač dle obrázků.

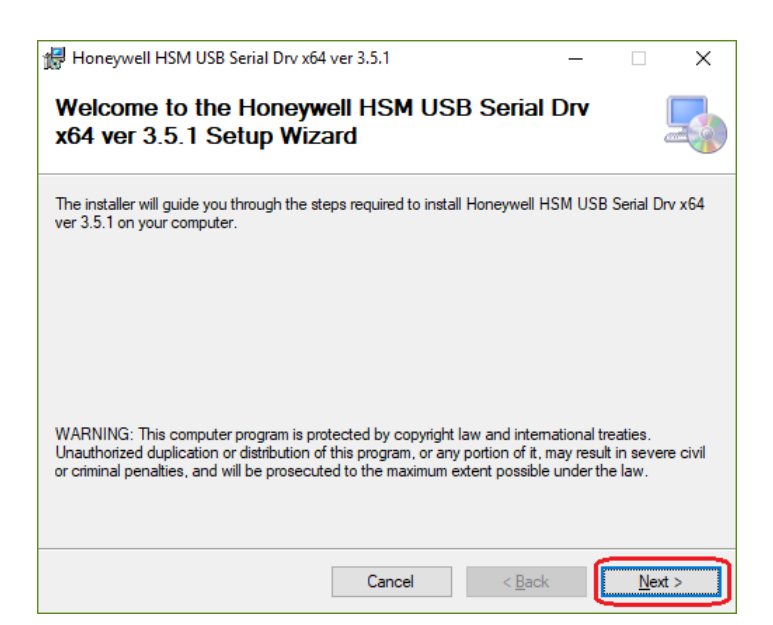

| 🛃 Honeywell HSM USB Serial Drv x64                                                      | ver 3.5.1               |                                   | -       |                                              | ×      |
|-----------------------------------------------------------------------------------------|-------------------------|-----------------------------------|---------|----------------------------------------------|--------|
| Select Installation Folde                                                               | r                       |                                   |         | (                                            |        |
| The installer will install Honeywell HSM US                                             | 6B Serial Drv x64 v     | er 3.5.1 to the f                 | ollowin | ng folder.                                   |        |
| To install in this folder, click "Next". To ins                                         | stall to a different fo | lder, enter it bel                | ow or   | click "Brow                                  | /se".  |
| Eolder:<br>C:\Program Files\Honeywell\Honeywe<br>Install Honeywell HSM USB Serial Drv > | III HSM USB Serial      | Drv x64 ver<br>urself, or for any | yone w  | B <u>r</u> owse<br>Disk Cost.<br>/ho uses th | <br>is |
| Computer:                                                                               |                         |                                   |         |                                              |        |
|                                                                                         | Cancel                  | < <u>B</u> ack                    |         | <u>N</u> ext                                 | >      |

| 🖟 Honeywell HSM USB Serial Drv x64 ve          | er 3.5.1        |                 | -       |             | ×   |
|------------------------------------------------|-----------------|-----------------|---------|-------------|-----|
| Confirm Installation                           |                 |                 |         |             | 5   |
| The installer is ready to install Honeywell HS | M USB Serial Dr | v x64 ver 3.5.1 | on your | compute     | er. |
| Click "Next" to start the installation.        |                 |                 |         |             |     |
|                                                |                 |                 |         |             |     |
|                                                |                 |                 |         |             |     |
|                                                |                 |                 |         |             |     |
|                                                |                 |                 |         |             |     |
|                                                |                 |                 |         |             |     |
|                                                |                 |                 |         |             |     |
|                                                |                 |                 |         |             |     |
|                                                | Cancel          | < <u>B</u> ack  |         | <u>N</u> ex | t > |

## Nastavení skeneru čárových kódů na sériovou komunikaci

1) Tímto kódem přepnete skener do továrního nastavení.

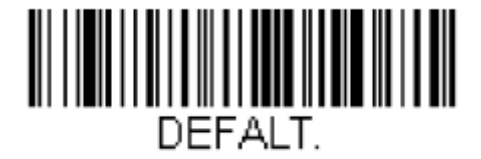

2) Tímto kódem nastavíte emulaci rozhraní RS-232.

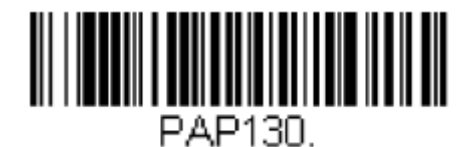

# Kontrola připojení

- Spusťte správce zařízení (ve Windows 10 klikněte na nabídku start pomocí pravého tlačítka myši).
- 2) Vyhledejte porty COM a LTP, skener bude připojen na COM port (např. COM3).

1200g:

| 着 Správce zařízení                                            | _ | ×      |
|---------------------------------------------------------------|---|--------|
| <u>S</u> oubor <u>A</u> kce <u>Z</u> obrazit <u>N</u> ápověda |   |        |
|                                                               |   |        |
| 🗸 🛱 Porty (COM a LPT)                                         |   | ^      |
| 💭 Voyager 1200 (COM3)                                         |   | $\sim$ |
|                                                               |   |        |

#### 1202g:

| 🛱 Správce zařízení                                            | - | × |
|---------------------------------------------------------------|---|---|
| <u>S</u> oubor <u>A</u> kce <u>Z</u> obrazit <u>N</u> ápověda |   |   |
|                                                               |   |   |
| 🗸 🛱 Porty (COM a LPT)                                         |   | ^ |
| Voyager-CCB00 (COM3)                                          |   | ~ |
|                                                               |   |   |

**Pozn.:** Pokud žádné zařízení v COM portech nevidíte, restartujte počítač, případně proveď te konfiguraci skeneru pomocí konfiguračních kódů znovu.

## Nastavení pokladní komponenty v Money S3

- 1) Spusťte Money S3.
- 2) Na hlavní liště klikněte na záložku Money
- **3)** Z modré nabídky vyberte "Možnosti a nastavení", poté v nabídce pravého sloupce otevřete "Pokladní komponenty".

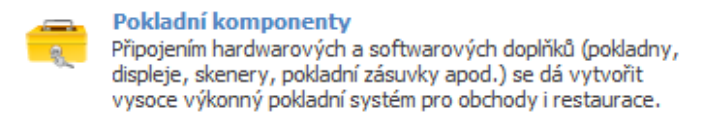

4) Pomocí tlačítka "Přidat pokladní komponentu" vyberte "Snímač čárového kódu připojený na sériový port" a potvrďte tlačítkem "OK.

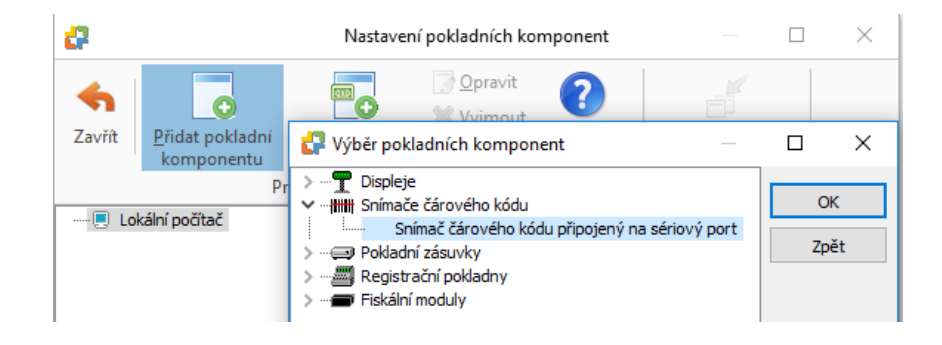

- 5) V nově otevřeném okně zvolte, jestli bude skener čárových kódů dostupný pro všechny agendy nebo pouze aktuální a zatrhněte volbu "komponenta aktivní".
- 6) Přejděte do "Nastavení", kde vyberte ze seznamu "Připojení" COM port, který byl skeneru přidělen (v našem příkladu COM3) a uložte tlačítkem "OK".
- 7) Pokud znovu otevřete "Nastavení" a skenerem sejmete čárový kód, tak by se měl při správné konfiguraci vypsat do posledního řádku v otevřeném okně nastavení snímače.

| astavení platné pro všechny ag  |                 |         |      |   |           |
|---------------------------------|-----------------|---------|------|---|-----------|
|                                 | endy            |         |      |   | Zpè       |
| avení aktuální agendy a uživate | elské konfigura | ce      |      |   | <br>Nasta |
| omponenta aktivni               |                 |         |      |   |           |
|                                 |                 |         |      | _ | Nápov     |
| 🗬 Nastavení snímače             |                 |         |      | × |           |
| Nápověda                        |                 |         |      | _ |           |
| Připojení                       | СОМЗ            | $\sim$  | OK   |   |           |
| Přenosová ruchlost              | 9600            | -       | Zpět |   |           |
| Parita                          | není            |         |      |   |           |
|                                 | 0               |         |      |   |           |
| Datových bitu                   | •               | ×       |      |   |           |
| Stop-bitů                       | 1               | ~       |      |   |           |
| Přenos typu čárového kódu       | Vypnuto         | $\sim$  |      |   |           |
| Pokud je pastavení v pořádku    | eeimutú kód e   | e obiev | ízde |   |           |
| i okad je naslaveni v pordaka,  | , solution a    | c objev | 1200 |   |           |
|                                 |                 |         |      |   |           |

**UPOZORNĚNÍ:** Aby skener čárových kódů fungoval korektně, nesmíte mít otevřeno více programů používajících zařízení připojená na COM port (např. Money a Kasa S3). Pokud vám skener nefunguje, vypněte všechny programy a zapněte jen Money.

### Volejte zdarma: 800 776 776 posinfo@money.cz

**Praha** Rubeška 215/1 tel. +420 244 001 288 **Brno** Drobného 555/49 tel. +420 549 522 511 Liberec 1. máje 97/25 tel. +420 485 131 058 Bratislava Plynárenská 7/C tel. +421 249 212 323 **Prešov** Kúpeľná 3 tel. +421 517 732 908

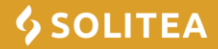